# Assessio's Web-based Test System

https://test.assessio.com

English Version Web Administration User Instructions For Organization and Test Administrators Applies to all Tests available in the system (16 August, 2010) Access to Tests pending Training and License Agreement

## Contents

| Introduction                                               | 5  |
|------------------------------------------------------------|----|
| Assessments                                                | 5  |
| Administration Site                                        | 5  |
| For Organization Administrators and Test Administrators:   | 5  |
| For Candidates:                                            | 5  |
| Users and User Roles                                       | 6  |
| Organization Administrator                                 | 6  |
| Home                                                       | 7  |
| Organization                                               | 7  |
| Organization Tools                                         | 7  |
| Administer Test Consumption                                | 8  |
| Update Organization Details                                |    |
| User Administration                                        |    |
| User Tools                                                 | 11 |
| View Users                                                 | 11 |
| Create Test Administrator or Organization Administrator    |    |
| Edit Users                                                 |    |
| Change Password                                            | 14 |
| Delete Users                                               | 14 |
| Projects                                                   | 15 |
| Project Tools                                              |    |
| View Project                                               |    |
| Create Project                                             | 16 |
| Edit Project                                               | 17 |
| Assign/Unassign a Test Administrator to a specific project | 17 |
| Project Reports                                            |    |
| Project Reports Tools                                      |    |
|                                                            |    |

| View Proje     | ect Reports                   |    |
|----------------|-------------------------------|----|
| PJP Proje      | ct Reports                    |    |
| PJP Proje      | ct Report Actions             | 19 |
| MINT Pro       | oject Reports                 | 20 |
| MINT Pro       | oject Report Actions          | 21 |
| MATRIG         | MA Project Reports            |    |
| MATRIG         | MA Project Report Actions     |    |
| View Cand      | lidate Reports                |    |
| Test Administr | rator                         | 23 |
| Home           |                               | 23 |
| Projects       |                               | 24 |
| Project Re     | eports Tools                  | 24 |
| View Proje     | ect                           | 24 |
| Create Pro     | oject                         | 24 |
| Project Re     | eports                        | 24 |
| View Proje     | ect Reports                   | 24 |
| PJP Proje      | ct Reports                    | 25 |
| PJP Proje      | ct Report Actions             | 25 |
| MINT Pro       | oject Reports                 |    |
| MINT Pro       | oject Report Actions          | 27 |
| MATRIG         | MA Project Reports            |    |
| MATRIG         | MA Project Report Actions     |    |
| View Cand      | lidate Reports                |    |
| Restart ter    | rminated Test session         | 29 |
| Test Admini    | stration                      |    |
| Test Adm       | inistration on Local Computer |    |
| Start test     |                               |    |
| Test Adm       | inistration via e-mail        |    |
| Send E-ma      | ail Test Invitation           |    |

| Send E-mail Test Invitation Reminder                   | 36 |
|--------------------------------------------------------|----|
| Creating CSV files                                     | 37 |
| How to create a CSV file from an Outlook folder        | 37 |
| How to create a CSV file from your contacts in Outlook | 38 |
| Support                                                | 39 |
| Technical requirements                                 | 39 |
| Internet Explorer settings                             | 40 |
| Alternative 1: Used medium security level              | 40 |
| Alternative 2: Trusted sites                           | 40 |
| Alternative 3: Custom settings                         | 40 |

# Introduction

### Assessments

The test system comprises three tests:

| Test     |         | L       | anguages  |        |         | Description                                                                |
|----------|---------|---------|-----------|--------|---------|----------------------------------------------------------------------------|
|          | English | Swedish | Norwegian | Danish | Finnish |                                                                            |
| РЈР      |         | 1       | 1         |        |         | http://www.assessio.com/Products/Selection/<br>Predicting-Job-Performance/ |
| MINT     | 1       | 1       | 1         |        | 1       | http://www.assessio.com/Products/Selection/<br>MINT/                       |
| MATRIGMA | 1       | 1       | 1         | 1      | 1       | http://www.assessio.com/Products/Selection/<br>Matrigma-/                  |

# Administration Site

## For Organization Administrators and Test Administrators:

https://test.assessio.com

#### For Candidates:

https://test.assessio.com/ticket.aspx

# Users and User Roles

The test system comprises four different roles or functional levels:

- System Administrator
- Organization Administrator
- Test Administrator
- Candidate

Please find below a brief summary of these functions, after which follows a section that describes in greater detail system operation for the Organization and Test administrators.

| Role                                                                                                    | Organization           | Tasks                                                                                                    |
|----------------------------------------------------------------------------------------------------|------------------------|----------------------------------------------------------------------------------------------------|
| System Administrator (SA)<br>is employed by Assessio.                                                                                                    | Assessio               | <ul> <li>Create Organization accounts</li> <li>Organize customer and contact information</li> <li>Organize user names and passwords</li> <li>Allocate tests to the organization and also set any automatic test top-up quota</li> <li>Check that mandatory training has been undertaken and that an active license is in place</li> </ul>                                                                                                    |
| Organization Administrator<br>(OA) is the primary contact<br>person at the customer's<br>with regard to Assessio and<br>is also responsible for<br>controlling the use of the<br>various tests by the<br>organization that employs<br>him or her | Assessio's<br>Customer | <ul> <li>Add the in-house Test Administrators</li> <li>Allocate usernames and passwords to the in-house<br/>Test Administrators</li> <li>State the interface language for in-house users</li> <li>Devise in-house projects and indicate which test is<br/>to be used in these</li> <li>State which Test Administrators who should work<br/>with certain specific projects</li> <li>Supervise total test consumption throughout the<br/>organization</li> <li>Has access to all test sessions held in-house and<br/>their results</li> </ul> |
| Test Administrator (TA) is<br>the organization's test<br>manager, the person who<br>administers the test and<br>provides the candidates with<br>feedback on the test results.                                                                    |                        | <ul> <li>Administers tests to candidates and generates result reports for feedback to them and as a basis for making decisions relating to selection</li> <li>Supervises his or her own projects and has access to the test results associated with them.</li> <li>Collaborate with other Test Administrators on shared projects</li> </ul>                                                                                                    |
| Candidate is the person who<br>takes a test, either on a<br>computer allocated by the<br>TA or on his or her own PC<br>via the Internet.                                                                                                    |                        | The candidate has access to a test and receives "Your Results" from the Test Administrator.                                                                                                    |

# **Organization Administrator**

- 1. Go to https://test.assessio.com
- 2. Enter your OA username and password

### Home

On the Home page you can:

- See the user role you are logged in as, i.e. Organization Administrator or Test Administrator
- Log out
- See tests available to your organization
- See number of tests remaining and automatic test quota for each Test.
- Navigate the system via the Left Menu: Home, Organization, Users and Projects

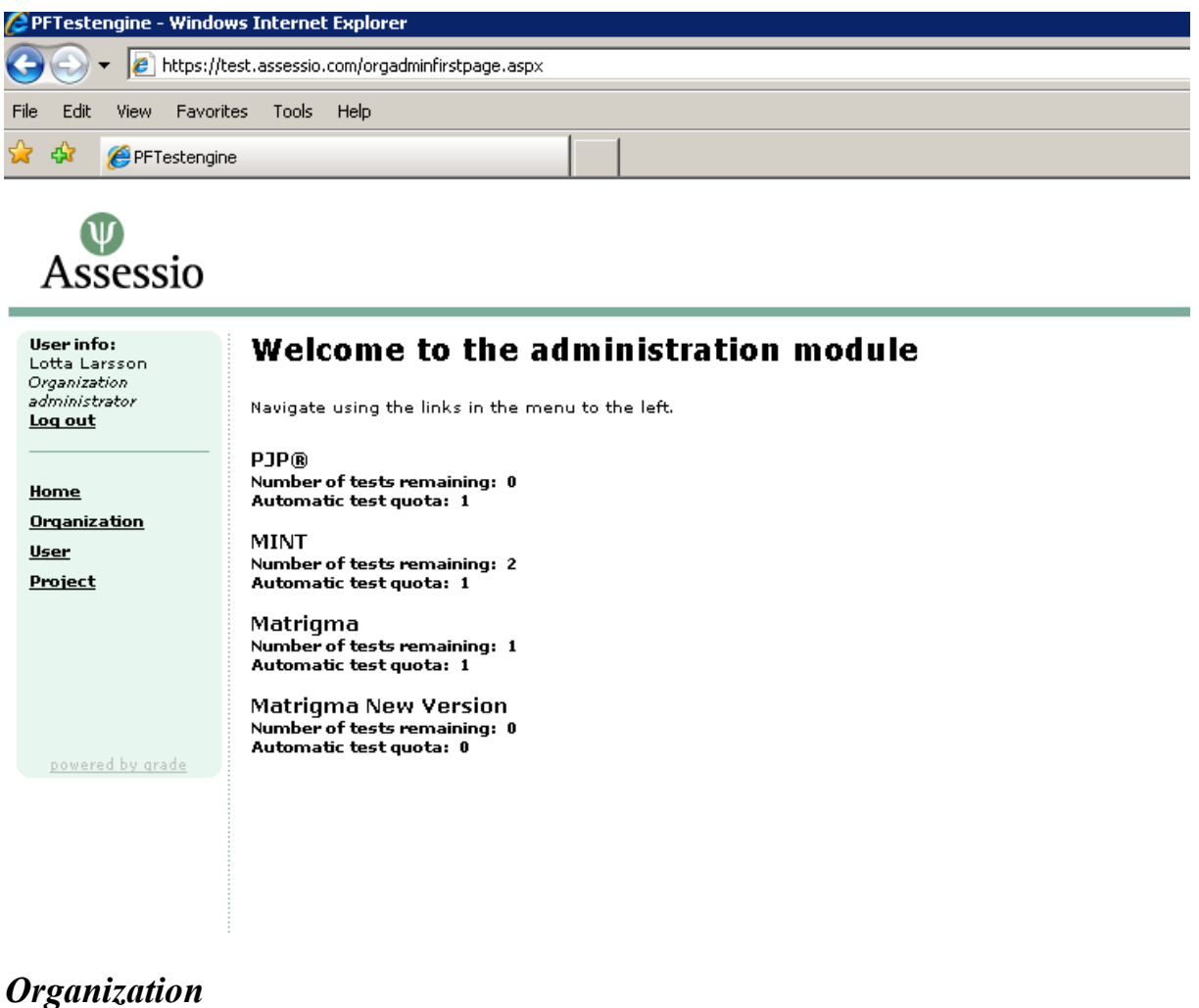

### Orgunization

### **Organization Tools**

**Edit** Organization

View Organization (Consumption) Report

D View Project

8 View User

### **Administer Test Consumption**

The Organization Report is usage statistics which contains details of the number of tests purchased, the size of the automatic test quota and the number of tests consumed. It also contains a historical record showing the date when the number of tests was increased as well as information on test consumption by each Test Administrator (TA).

To view the Organization report:

- Click Organization in the left menu
- Click 🗹

| 🖉 PFTestengine - Windo             | ws Internet Explorer                                                      |   |
|------------------------------------|---------------------------------------------------------------------------|---|
| 🔆 💽 🗸 🙋 https://t                  | test.assessio.com/Organisations/vieworg.aspx?checkstring=433633384142332D |   |
| File Edit View Favori              | ites Tools Help                                                           |   |
| 😭 🐼 🔏 PFTestengin                  | ne l                                                                      |   |
|                                    |                                                                           | _ |
| $\mathbf{\Psi}$                    |                                                                           |   |
| Assessio                           |                                                                           |   |
|                                    |                                                                           |   |
| <b>User info:</b><br>Lotta Larsson | Organization report                                                       |   |
| Organization<br>administrator      |                                                                           |   |
| <u>Log out</u>                     | Exempel AB (xxx-xxx Exempel AB)                                           |   |
|                                    |                                                                           |   |
| <u>Home</u>                        | PJP®                                                                      |   |
| Organization                       |                                                                           |   |
| <u>User</u><br>Deciest             | Contact person: Anders Andersson                                          |   |
| Project                            | Number of tests: 43                                                       |   |
|                                    | lised tests: 43                                                           |   |
|                                    |                                                                           |   |
|                                    | Test refill history                                                       |   |
|                                    | Date Number                                                               |   |
| powered by grade                   | 06/18/2010 1                                                              |   |
|                                    | 05/21/2010 1                                                              |   |
|                                    | 09/16/2009 1                                                              |   |
|                                    | 05/20/2009 10                                                             |   |
|                                    | 10/03/2007 20                                                             |   |
|                                    | 10,00,2007                                                                |   |
|                                    |                                                                           |   |
|                                    |                                                                           |   |
|                                    | MINT                                                                      |   |
|                                    | Contact person: Lena Nilsson                                              |   |
|                                    | Number of tests: 89                                                       |   |
|                                    | Automatic refill: 100                                                     |   |
|                                    | Used tests: 87                                                            |   |
|                                    |                                                                           |   |
|                                    | Date Number                                                               |   |
|                                    | 10/09/2008 10                                                             |   |
|                                    | 09/29/2008 1                                                              |   |
|                                    | 09/29/2008 1                                                              |   |
|                                    | 06/23/2008 10                                                             |   |
|                                    | 06/23/2008 10                                                             | 1 |
|                                    |                                                                           |   |
|                                    |                                                                           |   |

# Update Organization Details

The system allows limited changes to the Organization details. If your Invoice Address changes we recommend that you contact our Customer Services, however, please also update your Organization Details as the address is used in the signature of all e-mail invitations.

To update your Organization details:

- Click Organization in the left menu
- Click 🔽

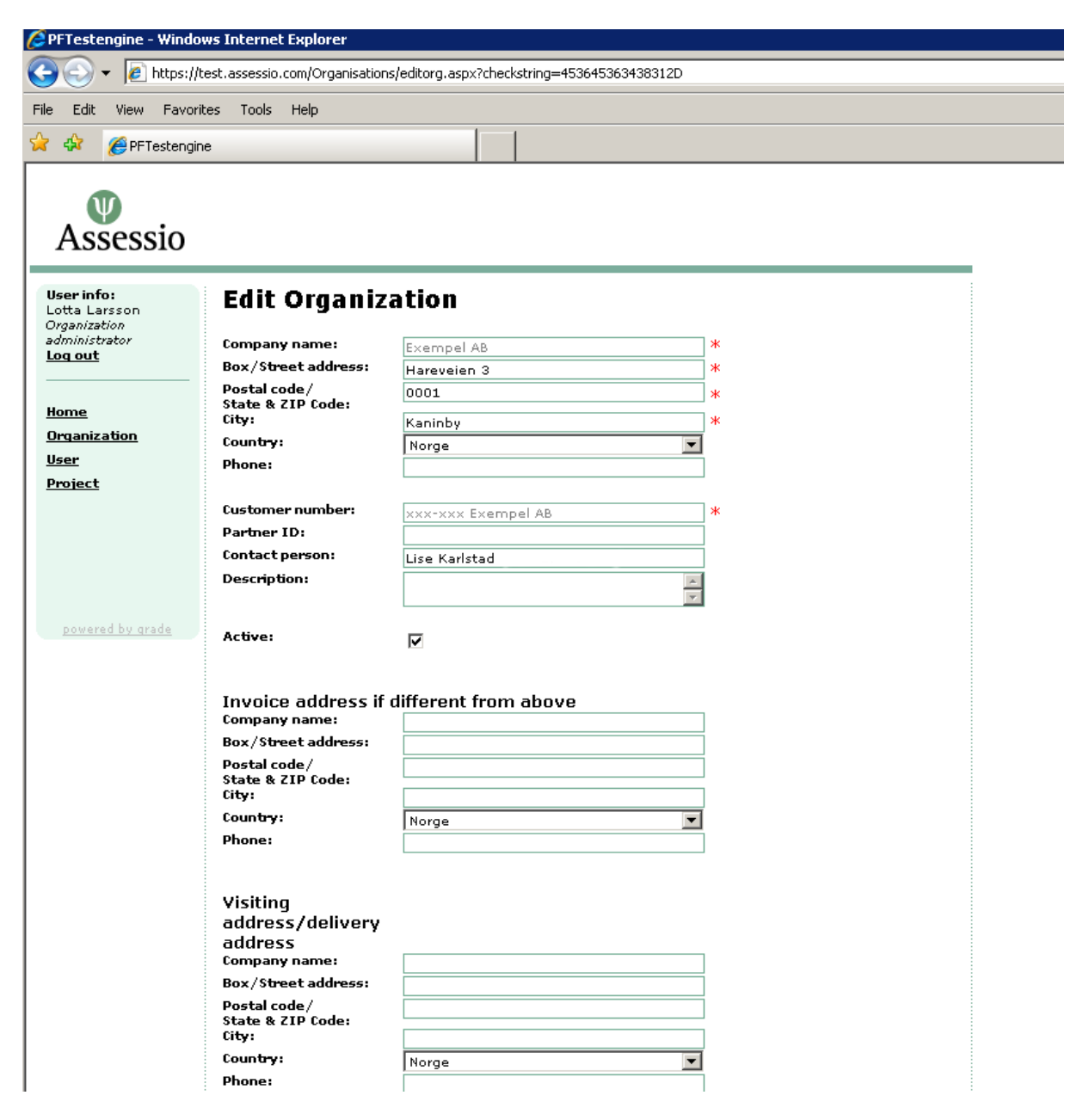

# User Administration

## User Tools

- Edit user
- Change Password
- Delete User

### View Users

• Click *User* on the Left menu

or

• Click  $\stackrel{\mbox{$\triangle$}}{=}$  on the Organization page

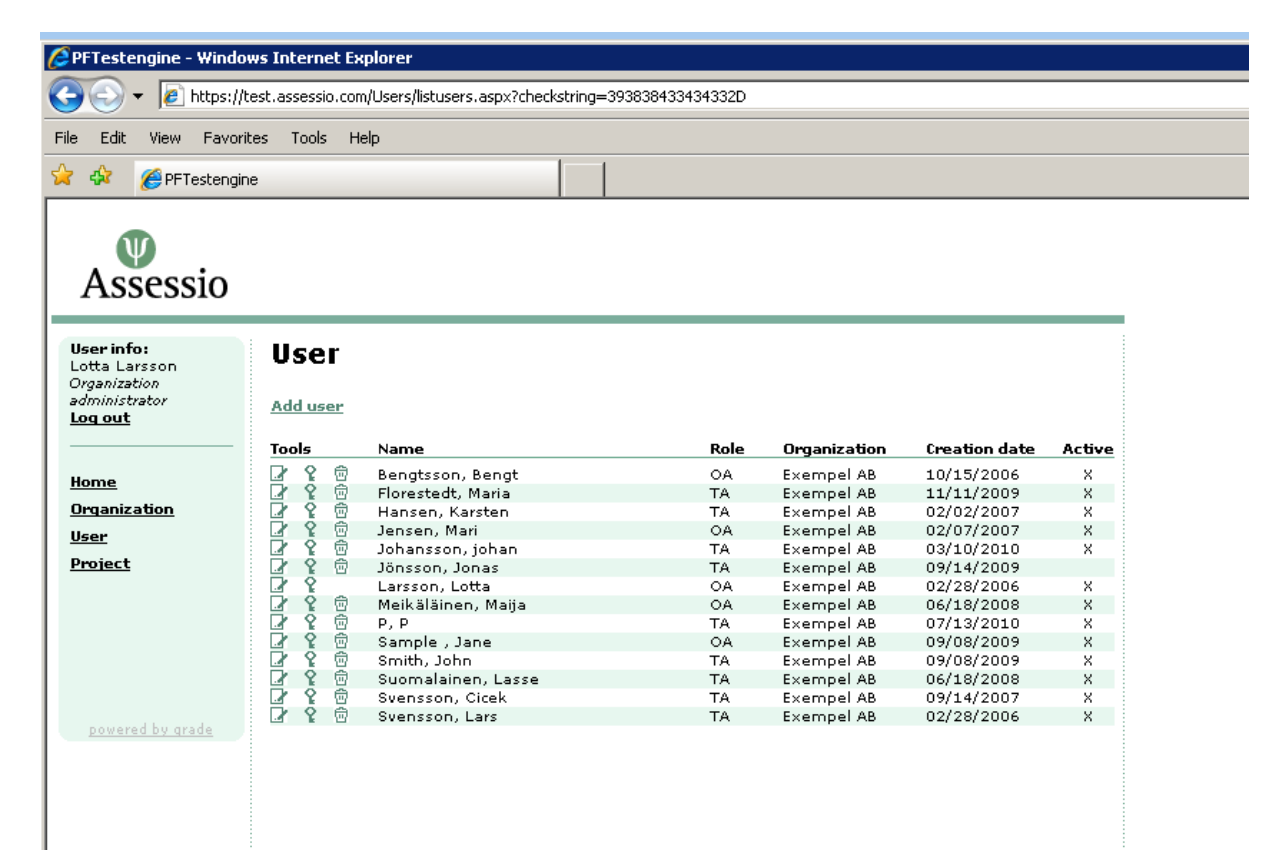

### Create Test Administrator or Organization Administrator

As an Organization Administrator, you can create both Test Administrators and Organization Administrators. Please use the User Role matrix on page 6 to determine which Role best suits your requirements.

- Click *User* on the Left menu
- Click Add user
- Specify if the new User should be a Test Administrator or Organization Administrator. Refer to the User Role description matrix on page 6. If you create an Organization Administrator and the new user is required to conduct testing, it will also be necessary to create a Test Administrator user account for the named user.
- Complete the fields in the form. The fields marked with a \* are mandatory.
- Please note. The Interface Language sets the system language for the Administrator.
- Click the *Add* button to save the new User. If the new user is both a Test and Organization Administrator, click the *Save & Make Copy* button. The system creates a copy, which you can modify with the additional role and enter appropriate user credentials without requiring you to re-enter their details.

After clicking the *Add* button the system automatically sends an e-mail to the Assessio SA. Assessio then checks that the named user has taken the mandatory user training and approves him or her. The new user does not have access to the test until he or she has been approved by the SA.

| PFTestengine - Wine                | dows Internet Explorer                                                |
|------------------------------------|-----------------------------------------------------------------------|
| 💽 🗸 🙋 https:                       | ://test.assessio.com/Users/edituser.aspx?checkstring=384430373731432D |
| e Edit View Fav                    | vorites Tools Help                                                    |
| 🔅 🌈 PFTesten                       |                                                                       |
|                                    |                                                                       |
| W                                  |                                                                       |
| Assessio                           |                                                                       |
|                                    |                                                                       |
| <b>User info:</b><br>Lotta Larsson | Add new user                                                          |
| Urganization<br>administrator      |                                                                       |
|                                    |                                                                       |
| Home                               | Role: Test administrator                                              |
| <u>Organization</u>                |                                                                       |
| <u>User</u>                        | First name: *                                                         |
| Project                            |                                                                       |
|                                    | Active:                                                               |
|                                    |                                                                       |
|                                    | Department:                                                           |
|                                    |                                                                       |
| powered by grade                   | address:                                                              |
|                                    | Postal code/ 0001 *                                                   |
|                                    | Code:<br>City: Kaninby *                                              |
|                                    | Country: Norway 💌 *                                                   |
|                                    |                                                                       |
|                                    | Phone 1:                                                              |
|                                    | Phone 2:                                                              |
|                                    | Fax:                                                                  |
|                                    |                                                                       |
|                                    | E-mail: *                                                             |
|                                    | Henmanner                                                             |
|                                    | 50 characters.                                                        |
|                                    | Password: * The "Password" field must contain between 4 and 50        |
|                                    | characters.                                                           |
|                                    | password:                                                             |
|                                    | language:                                                             |
|                                    | Add Save & create cany Cancel                                         |
|                                    | Aud Save & create cupy Cancel                                         |
|                                    |                                                                       |

# Edit Users

- Click User in the left menu or click  $\triangle$  on the Organization page
- Find the user you wish to edit and click  $\square$
- Click the *Update* button to save your changes

# **Change Password**

- Click *User* in the left menu or click  $\triangle$  on the Organization page
- Find the user you wish to change password for, click  $\mathbf{Y}$
- Enter the new password, confirm and click *OK*

# **Delete** Users

- Click User in the left menu or click  $\stackrel{ extsf{a}}{=}$  on the Organization page
- Find the user you wish to delete and click  $\overline{\square}$

# Projects

# **Project Tools**

Edit Project

- View Project Report
- Delete Project

### View Project

To view your Organization's projects:

• Click *Projects* in the left menu or click  $\Box$  on the Organization page

The Project list can be sorted by clicking the column headings.

|                                                | ows Internet Exp                                                                                                    | plorer                                                                                                    |                                                                                                    |                                                                                                    |                                                                                                    |
|------------------------------------------------|----------------------------------------------------------------------------------------------------|----------------------------------------------------------------------------------------------------|----------------------------------------------------------------------------------------------------|----------------------------------------------------------------------------------------------------|----------------------------------------------------------------------------------------------------|
| 💽 👻 🙋 https:/,                                 | /test.assessio.com,                                                                                                    | /Groups/ListGroups.aspx?checkstring=4                                                                                                    | 54230383142352D                                                                                                    |                                                                                                    |                                                                                                    |
| e Edit View Favor                              | rites Tools He                                                                                                    | lo                                                                                                    |                                                                                                    |                                                                                                    |                                                                                                    |
| 0                                              |                                                                                                    | -                                                                                                    |                                                                                                    |                                                                                                    |                                                                                                    |
| 🖗 🌔 PFTestengi                                 | ine                                                                                                    |                                                                                                    |                                                                                                    |                                                                                                    |                                                                                                    |
|                                                |                                                                                                    | · ·                                                                                                    |                                                                                                    |                                                                                                    |                                                                                                    |
|                                                |                                                                                                    |                                                                                                    |                                                                                                    |                                                                                                    |                                                                                                    |
| Ψ                                              |                                                                                                    |                                                                                                    |                                                                                                    |                                                                                                    |                                                                                                    |
| Assessio                                       |                                                                                                    |                                                                                                    |                                                                                                    |                                                                                                    |                                                                                                    |
| A35C3510                                       |                                                                                                    |                                                                                                    |                                                                                                    |                                                                                                    |                                                                                                    |
|                                                |                                                                                                    |                                                                                                    |                                                                                                    |                                                                                                    |                                                                                                    |
| lser info:                                     | Draiaa                                                                                                    | +                                                                                                    |                                                                                                    |                                                                                                    |                                                                                                    |
| otta Larsson                                   | Projec                                                                                                    | L                                                                                                    |                                                                                                    |                                                                                                    |                                                                                                    |
| )rganization                                   |                                                                                                    |                                                                                                    |                                                                                                    |                                                                                                    |                                                                                                    |
| dministrator                                   | Add project                                                                                                    |                                                                                                    |                                                                                                    |                                                                                                    |                                                                                                    |
| <u>oq out</u>                                  |                                                                                                    |                                                                                                    |                                                                                                    |                                                                                                    |                                                                                                    |
|                                                |                                                                                                    |                                                                                                    |                                                                                                    |                                                                                                    |                                                                                                    |
|                                                | Tools                                                                                                    | Name                                                                                                    | Test                                                                                                    | Organization                                                                                                    | Date                                                                                                    |
|                                                | Tools                                                                                                    | Name<br>p-test                                                                                                    | Test<br>Matrioma                                                                                                    | Organization<br>Exempel AB                                                                                                    | Date<br>07/13/2010                                                                                                    |
| ome                                            | Tools                                                                                                    | Name<br>p-test<br>Urval butiksansvarig norr                                                                                                    | Test<br>Matrigma<br>PJP®                                                                                                    | Organization<br>Exempel AB<br>Exempel AB                                                                                                    | Date<br>07/13/2010<br>06/18/2010                                                                                                    |
| ome<br>Irganization                            | Tools<br>I ∩ ⊕<br>I ∩ ⊕<br>I ∩ ⊕                                                                                                    | Name<br>p-test<br>Urval butiksansvarig norr<br>Screening butikspersonal                                                                                                    | <b>Test</b><br>Matrigma<br>PJP®<br>MINT                                                                                                    | Organization<br>Exempel AB<br>Exempel AB<br>Exempel AB                                                                                                    | Date<br>07/13/2010<br>06/18/2010<br>06/14/2010                                                                                                    |
| ome<br>Prganization                            |                                                                                                    | Name<br>p-test<br>Urval butiksansvarig norr<br>Screening butikspersonal<br>Pernillas                                                                                                    | Test<br>Matrigma<br>PJP®<br>MINT<br>Matrigma New Version                                                                                     | Organization<br>Exempel AB<br>Exempel AB<br>Exempel AB<br>Exempel AB                                                                                                    | Date<br>07/13/2010<br>06/18/2010<br>06/14/2010<br>06/11/2010                                                                                                    |
| ome<br>Irqanization<br>ser                     | Tools                                                                                                    | Name<br>p-test<br>Urval butiksansvarig norr<br>Screening butikspersonal<br>Pernillas<br>Matriama Selection                                                                                                    | Test<br>Matrigma<br>PJP⊛<br>MINT<br>Matrigma New Version<br>Matrigma New Version                                                             | Organization<br>Exempel AB<br>Exempel AB<br>Exempel AB<br>Exempel AB<br>Exempel AB                                                                                                    | Date<br>07/13/2010<br>06/18/2010<br>06/14/2010<br>06/11/2010<br>06/10/2010                                                                                                   |
| ome<br>Irganization<br>ser<br>roject           | Tools            ····································                                                                                                    | Name<br>p-test<br>Urval butiksansvarig norr<br>Screening butikspersonal<br>Pernillas<br>Matrigma Selection<br>Urval beqåvning                                                                                                    | Test<br>Matrigma<br>PJP⊚<br>MINT<br>Matrigma New Version<br>Matrigma New Version<br>Matrigma                                                 | Organization<br>Exempel AB<br>Exempel AB<br>Exempel AB<br>Exempel AB<br>Exempel AB<br>Exempel AB                                                                                                    | Date<br>07/13/2010<br>06/18/2010<br>06/14/2010<br>06/11/2010<br>06/10/2010<br>03/29/2010                                                                                     |
| lome<br>Drganization<br>Iser<br>Project        |                                                                                                    | Name<br>p-test<br>Urval butiksansvarig norr<br>Screening butikspersonal<br>Pernillas<br>Matrigma Selection<br>Urval begåvning<br>Johns ability test                                                                                                    | Test<br>Matrigma<br>PJP®<br>MINT<br>Matrigma New Version<br>Matrigma<br>Matrigma<br>Matrigma                                                 | Organization<br>Exempel AB<br>Exempel AB<br>Exempel AB<br>Exempel AB<br>Exempel AB<br>Exempel AB<br>Exempel AB                                                                                                   | Date<br>07/13/2010<br>06/18/2010<br>06/14/2010<br>06/11/2010<br>03/29/2010<br>03/10/2010                                                                                     |
| lome<br>Irganization<br>Iser<br>Project        |                                                                                                    | Name<br>p-test<br>Urval butiksansvarig norr<br>Screening butikspersonal<br>Pernillas<br>Matrigma Selection<br>Urval begävning<br>Johns ability test<br>Marias Matrigma project                                                                                          | Test<br>Matrigma<br>PJP⊚<br>MINT<br>Matrigma New Version<br>Matrigma<br>Matrigma<br>Matrigma<br>Matrigma                                     | Organization<br>Exempel AB<br>Exempel AB<br>Exempel AB<br>Exempel AB<br>Exempel AB<br>Exempel AB<br>Exempel AB<br>Exempel AB                                                                                     | Date<br>07/13/2010<br>06/18/2010<br>06/14/2010<br>06/11/2010<br>06/10/2010<br>03/29/2010<br>03/10/2010<br>11/11/2009                                                         |
| lome<br>Organization<br>Iser<br>Project        |                                                                                                    | Name<br>p-test<br>Urval butiksansvarig norr<br>Screening butikspersonal<br>Pernillas<br>Matrigma Selection<br>Urval begåvning<br>Johns ability test<br>Marias Matrigma project<br>Screening butikkpersonal                                                              | Test<br>Matrigma<br>PJP®<br>MINT<br>Matrigma New Version<br>Matrigma<br>Matrigma<br>Matrigma<br>Matrigma<br>MINT                             | Organization<br>Exempel AB<br>Exempel AB<br>Exempel AB<br>Exempel AB<br>Exempel AB<br>Exempel AB<br>Exempel AB<br>Exempel AB<br>Exempel AB                                                                       | Date<br>07/13/2010<br>06/18/2010<br>06/14/2010<br>06/11/2010<br>06/10/2010<br>03/29/2010<br>03/10/2010<br>11/11/2009<br>04/03/2009                                           |
| lome<br>Drganization<br>Iser<br>Iroject        |                                                                                                    | Name p-test Urval butiksansvarig norr Screening butikspersonal Pernillas Matrigma Selection Urval begåvning Johns ability test Marias Matrigma project Screening butikkpersonal Myymälähenkilöstön seulonta                                                             | Test<br>Matrigma<br>PJP®<br>MINT<br>Matrigma New Version<br>Matrigma<br>Matrigma<br>Matrigma<br>Matrigma<br>MINT<br>MINT                     | Organization<br>Exempel AB<br>Exempel AB<br>Exempel AB<br>Exempel AB<br>Exempel AB<br>Exempel AB<br>Exempel AB<br>Exempel AB<br>Exempel AB<br>Exempel AB                                                         | Date<br>07/13/2010<br>06/18/2010<br>06/14/2010<br>06/10/2010<br>03/10/2010<br>03/10/2010<br>11/11/2009<br>04/03/2009<br>08/11/2008                                           |
| lome<br>Irganization<br>Iser<br>Project        | Tools                                                                                                    | Name p-test Urval butiksansvarig norr Screening butikspersonal Pernillas Matrigma Selection Urval begåvning Johns ability test Marias Matrigma project Screening butikkpersonal Myymälähenkilöstön seulonta SE                                                          | Test<br>Matrigma<br>PJP®<br>MINT<br>Matrigma New Version<br>Matrigma<br>Matrigma<br>Matrigma<br>MINT<br>MINT<br>PJP®                         | Organization<br>Exempel AB<br>Exempel AB<br>Exempel AB<br>Exempel AB<br>Exempel AB<br>Exempel AB<br>Exempel AB<br>Exempel AB<br>Exempel AB<br>Exempel AB<br>Exempel AB                                           | Date<br>07/13/2010<br>06/18/2010<br>06/14/2010<br>06/10/2010<br>03/10/2010<br>11/11/2009<br>04/03/2009<br>08/11/2008<br>09/14/2007                                           |
| lome<br>Drganization<br>Iser<br>Project        | Tools                                                                                                    | Name<br>p-test<br>Urval butiksansvarig norr<br>Screening butikspersonal<br>Pernillas<br>Matrigma Selection<br>Urval begåvning<br>Johns ability test<br>Marias Matrigma project<br>Screening butikkpersonal<br>Myymälähenkilöstön seulonta<br>SE<br>Nordre bydel         | Test<br>Matrigma<br>PJP®<br>MINT<br>Matrigma New Version<br>Matrigma<br>Matrigma<br>Matrigma<br>MINT<br>MINT<br>PJP®<br>PJP®                 | Organization<br>Exempel AB<br>Exempel AB<br>Exempel AB<br>Exempel AB<br>Exempel AB<br>Exempel AB<br>Exempel AB<br>Exempel AB<br>Exempel AB<br>Exempel AB<br>Exempel AB<br>Exempel AB                             | Date<br>07/13/2010<br>06/18/2010<br>06/14/2010<br>06/10/2010<br>03/29/2010<br>03/10/2010<br>11/11/2009<br>04/03/2009<br>08/11/2008<br>09/14/2007<br>02/08/2007               |
| lome<br>Drganization<br>Jser<br>Project        | Tools       Image: Constraint of the state of the state o | Name p-test Urval butiksansvarig norr Screening butikspersonal Pernillas Matrigma Selection Urval begåvning Johns ability test Marias Matrigma project Screening butikkpersonal Myymälähenkilöstön seulonta SE Nordre bydel Försökshamstrar                             | Test<br>Matrigma<br>PJP®<br>MINT<br>Matrigma New Version<br>Matrigma<br>Matrigma<br>Matrigma<br>MINT<br>MINT<br>PJP®<br>PJP®<br>PJP®         | Organization<br>Exempel AB<br>Exempel AB<br>Exempel AB<br>Exempel AB<br>Exempel AB<br>Exempel AB<br>Exempel AB<br>Exempel AB<br>Exempel AB<br>Exempel AB<br>Exempel AB<br>Exempel AB                             | Date<br>07/13/2010<br>06/18/2010<br>06/14/2010<br>06/10/2010<br>03/29/2010<br>03/10/2010<br>11/11/2009<br>04/03/2009<br>08/11/2008<br>09/14/2007<br>02/08/2007<br>12/04/2006 |
| <u>łome</u><br>Drganization<br>Jser<br>Project | Tools                                                                                                    | Name p-test Urval butiksansvarig norr Screening butikspersonal Pernillas Matrigma Selection Urval begåvning Johns ability test Marias Matrigma project Screening butikkpersonal Myymälähenkilöstön seulonta SE Nordre bydel Försökshamstrar Butikksief til nordre bydel | Test<br>Matrigma<br>PJP®<br>MINT<br>Matrigma New Version<br>Matrigma<br>Matrigma<br>Matrigma<br>MINT<br>MINT<br>PJP®<br>PJP®<br>PJP®<br>PJP® | Organization<br>Exempel AB<br>Exempel AB<br>Exempel AB<br>Exempel AB<br>Exempel AB<br>Exempel AB<br>Exempel AB<br>Exempel AB<br>Exempel AB<br>Exempel AB<br>Exempel AB<br>Exempel AB<br>Exempel AB<br>Exempel AB | Date<br>07/13/2010<br>06/18/2010<br>06/14/2010<br>06/10/2010<br>03/10/2010<br>11/11/2009<br>04/03/2009<br>08/11/2008<br>09/14/2007<br>02/08/2007<br>12/04/2006               |

# **Create Project**

- Click *Project* in the left menu
- Click Add project
- Assign a name to the project
- Select the test
- Assign whom, which Test Administrator(s), in your organization should administrate the project
- Click Add

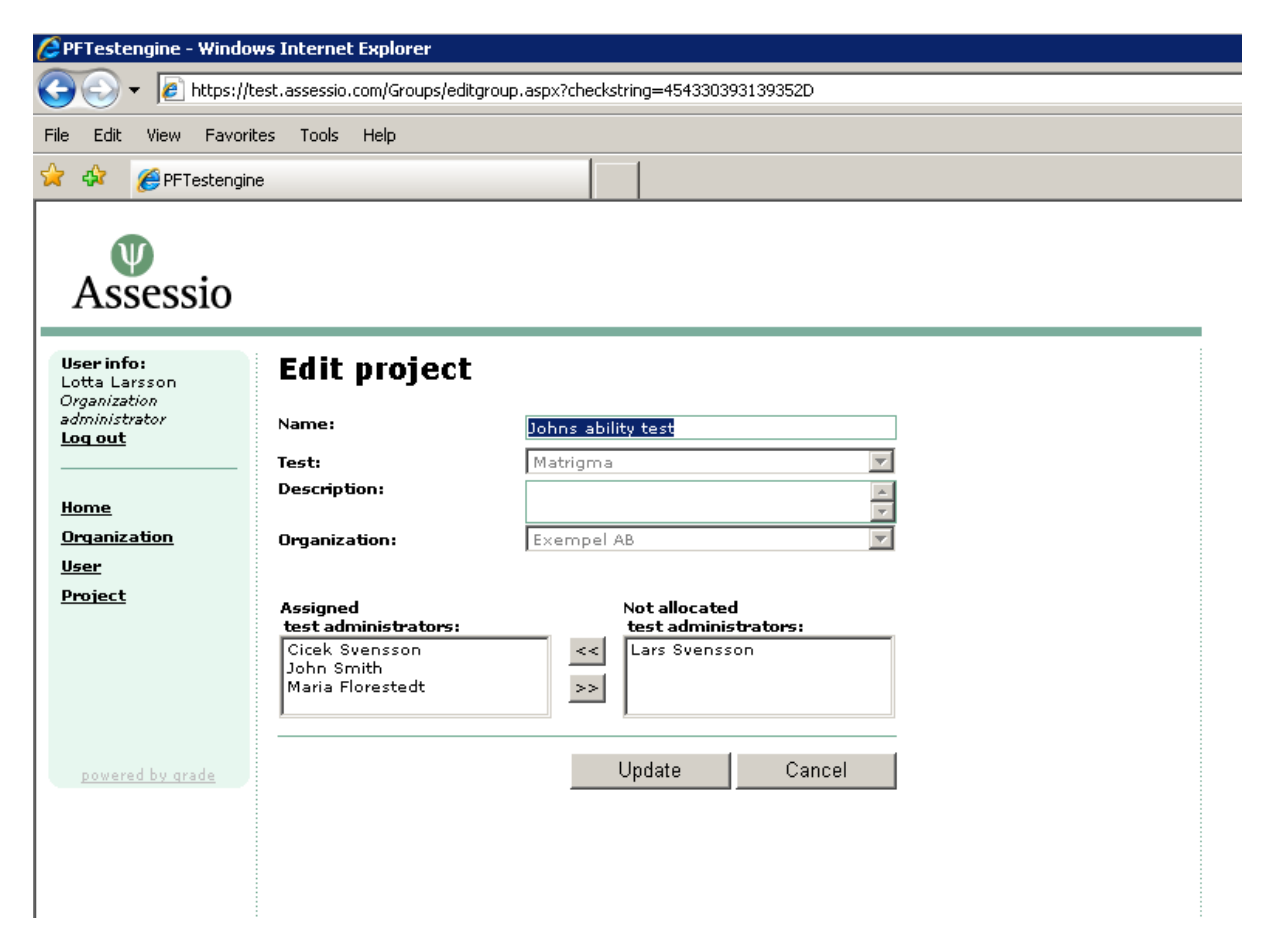

# Edit Project

- Click *Project* in the left menu
- Find the project in the project list you wish to edit and click  $\square$

### Assign/Unassign a Test Administrator to a specific project

- Click *Project* in the left menu
- Find the project in the project list you wish to edit and click  $\square$
- Find and select the Test Administrator you wish to assign in the Not assigned Test Administrators list and click 
   The Test Administrator is then listed as an Assigned Test Administrator.
- To unassign a Test Administrator, select the Administrator in the Assigned Test Administrator list and click >>>.
- Click Update to save your changes.

# **Project Reports**

### **Project Reports Tools**

- Selection box (Single or Multiple selections)
- Edit/Add Notes for Candidate
- View Interpretative Report
- View Your Results (Candidate Feedback Report)

### **View Project Reports**

- Click *Project* in the left menu
- Find the project in the project list you wish to view and click  $\begin{array}{c} \end{array}$

Project reports are ranking lists and the structure differs depending on the Test and what the test measures. Please see below for report details for each respective test.

### **PJP Project Reports**

The PJP Project report displays, per project: the candidates tested, together with their respective results, expressed as a C-Score for each scale.

It is possible to sort the candidates by name, test date and by each scale score. Suitability scales are only displayed where the organization has an organization specific equation set in the system.

### **PJP Project Report Actions**

Print

Factor Scores

Suitability Scores

Advanced Sort

The above Project Report actions, allow you to display and sort the PJP report according to your organization's values. Click the Advanced Sort link to designate ranking order.

You can print the report by clicking the *Print* button.

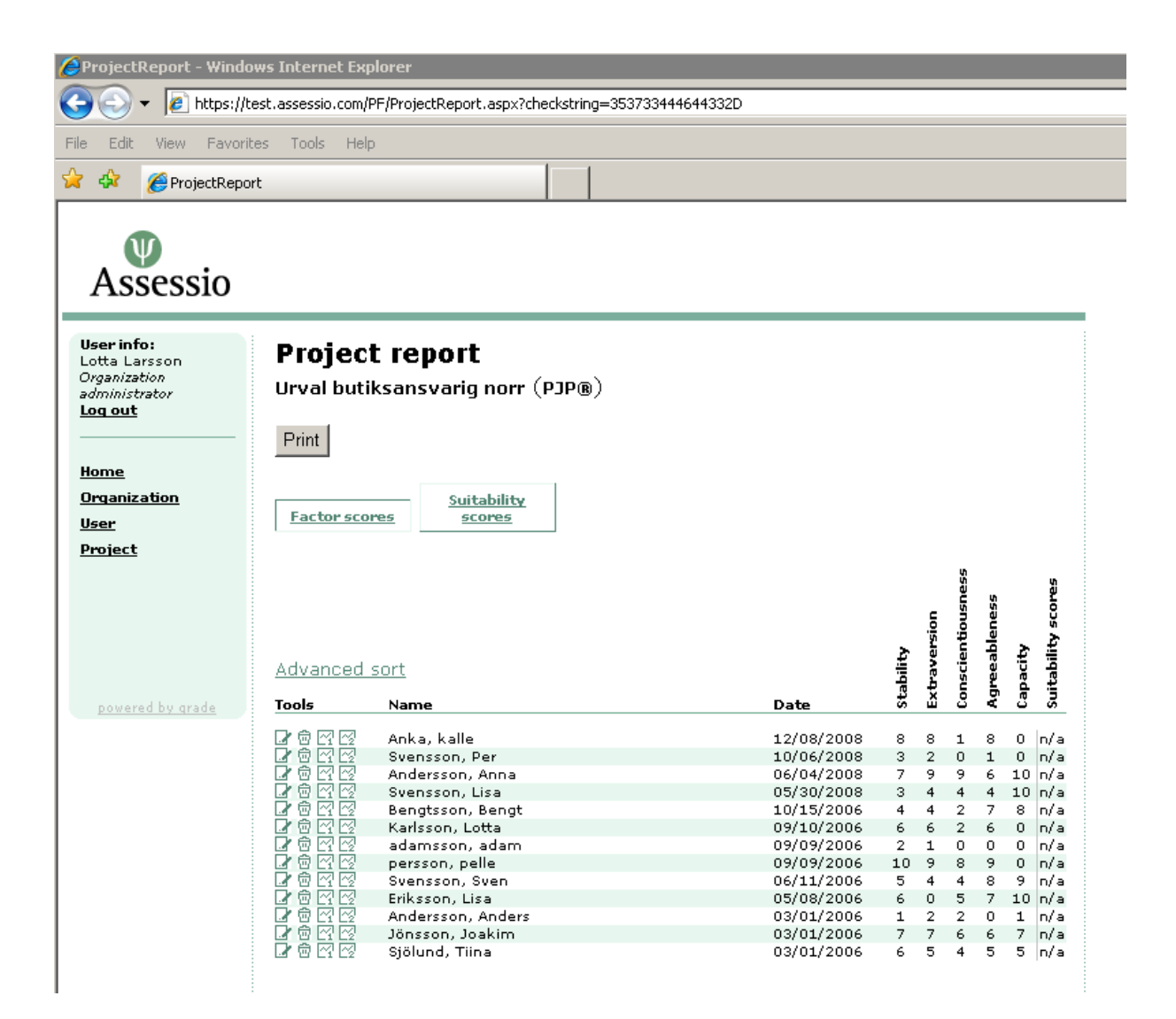

## **MINT Project Reports**

The MINT Project report displays, per project: the candidates tested, together with their respective results, expressed as a C-Score for each scale.

The candidate's integrity scores are shown beneath the Integrity and Factor Scores.

The canidate's integrity scores are shown beneath *Integrity* tab in two ways:

- 1. Colour coding dives the candidates into three groups:
  - Candidates who achieved a low score (0-2 points) are allocated a red colour code.
  - Candidates who achieved an average score (3-7 points) are allocated a green colour code.
  - Candidates who achieved a high score (8-10) are allocated a dark-green colour code.
- 2. A graduation on the eleven-grade scale marks the interval (C-points) within which the candidates' "true score" lies. The "true score" is the candidate's result +/- the SEM (Standard Error of Measurement), which in MINT has been measured as one point. This means that if a candidate scores five points on the Integrity scale, then the true score lies with the interval 4-6 points. It is important to take account of SEM when comparing one candidate with another.

Beneath the tab *Factor scores* the candidates' results are recorded in C-points for the Integrity scale and also for the sub-scales Interpersonal Orientation (I) and Task Orientation (T). Note that the Integrity scale always forms the principal decision-making criterion. On this page too, the integrity score is shown as a colour code.

By clicking on the headings of the results table, you can sort the candidates by name, test date or score for each factor.

| C ProjectReport - Wind        | ows Internet Explorer                               |                                    |   |
|-------------------------------|-----------------------------------------------------|------------------------------------|---|
| () - (2) https://             | /test.assessio.com/PI/ProjectReport.aspx?checkstrin | =364539424241412D                  |   |
|                               |                                                     |                                    |   |
| File Edit View Favor          | ites Tools Help                                     |                                    |   |
| 😭 🎄 🏾 🏉 ProjectRep            | ort                                                 |                                    |   |
|                               |                                                     |                                    |   |
|                               |                                                     |                                    |   |
| Accessio                      |                                                     |                                    |   |
| ASSESSIO                      |                                                     |                                    |   |
|                               |                                                     |                                    | : |
| User info:<br>Lotta Larsson   | Project report                                      |                                    |   |
| Organization<br>administrator | Screening butikspersonal (MINT                      |                                    |   |
| Log out                       |                                                     |                                    |   |
|                               | Delete selected candidates Ser                      | reminder to selected candida Print |   |
| Home                          |                                                     |                                    |   |
| <u>Organization</u>           | Integrity Factor scores                             |                                    |   |
| <u>User</u>                   |                                                     |                                    |   |
| <u>Project</u>                | Tools Name                                          | Date 0 1 2 3 4 5 6 7 8 9 10        | ) |
|                               | 🔲 📝 🏹 💯 Marie-Louise, Grynig                        | 09/14/2007 🔲 🛛 🔤 👘                 |   |
|                               | 🔲 📝 🚰 Judith, Jansson                               | 09/13/2007                         |   |
|                               | 🔲 📝 😭 💯 Ann-Marie, Klockdal                         | 09/13/2007                         |   |
|                               | 🔲 📝 🖓 🖾 Linda, Modsam                               | 09/13/2007                         |   |
| nowered by grade              | 🔲 📝 🖓 🐼 Karin, Seller                               | 09/13/2007 🔜 🛛 🔤 👘 👘               |   |
| powered by drade              | 🗖 📝 🖓 🐼 Alexandra, Alexandersson                    | 09/13/2007 🔄 🛛 🔤 👘 👘 👘 👘           |   |
|                               | 🔲 📝 🖓 🐼 Carina, Saltqvist                           | 09/13/2007 🔜 🛛 🔤 👘 👘 👘 👘           |   |
|                               | 🗖 📝 🖓 🖗 Adam, Snygg                                 | 09/13/2007 🔜 📄 📄 🕂 🕂 👘             |   |
|                               | 🔲 📝 😭 🖄 Peter, Palmstedt                            | 09/13/2007 🔜 📋 📄 🕂 🕂 👘 👘           |   |
|                               | 🔲 📝 🌠 Robert, Luddevik                              | 09/14/2007                         |   |
|                               | 🔲 📝 👰 🚱 Gunilla, Oskarsson                          | 09/25/2007                         |   |
|                               | 🗖 📝 🖓 🥸 Lina, Linn                                  | 09/13/2007                         |   |
|                               | 🔲 📝 🛱 🛱 Emma, Eriksson                              | 09/13/2007                         |   |
|                               | 📙 📝 🕅 🖾 Eva, Graan                                  | 09/13/2007                         |   |
|                               | 📙 🛃 🖾 Rickard, Roos                                 | 09/13/2007                         |   |
|                               | 📙 🛃 🖾 Anna, Gynnsam                                 | 09/13/2007                         |   |
|                               | L L M M Calle, Carlsson                             |                                    |   |
|                               | 📙 🛃 🖄 🖄 Filip , Fransson                            | 09/14/2007                         | - |
|                               | L L C C Carolina, Svensson                          |                                    |   |
|                               | L L C C C Daniel, Danielsson                        |                                    |   |
|                               | 📖 🛃 😭 😂 Maria, Svensson                             | 10/09/2008 📕 🛏 🕂 📋 👘 👘             |   |

# **MINT Project Report Actions**

Delete Selected Candidate

Send Reminder to selected Candidate

Print

Integrity

Factor Scores

Use the above actions together with the selection tool to perform said actions.

# **MATRIGMA Project Reports**

The MATRIGMA Project report displays, per project: the candidates tested, together with their respective results, expressed as a C-Score.

### **MATRIGMA Project Report Actions**

Delete Selected Candidate

Send Reminder to selected Candidate

Print

Use the above actions together with the selection tool to perform said actions.

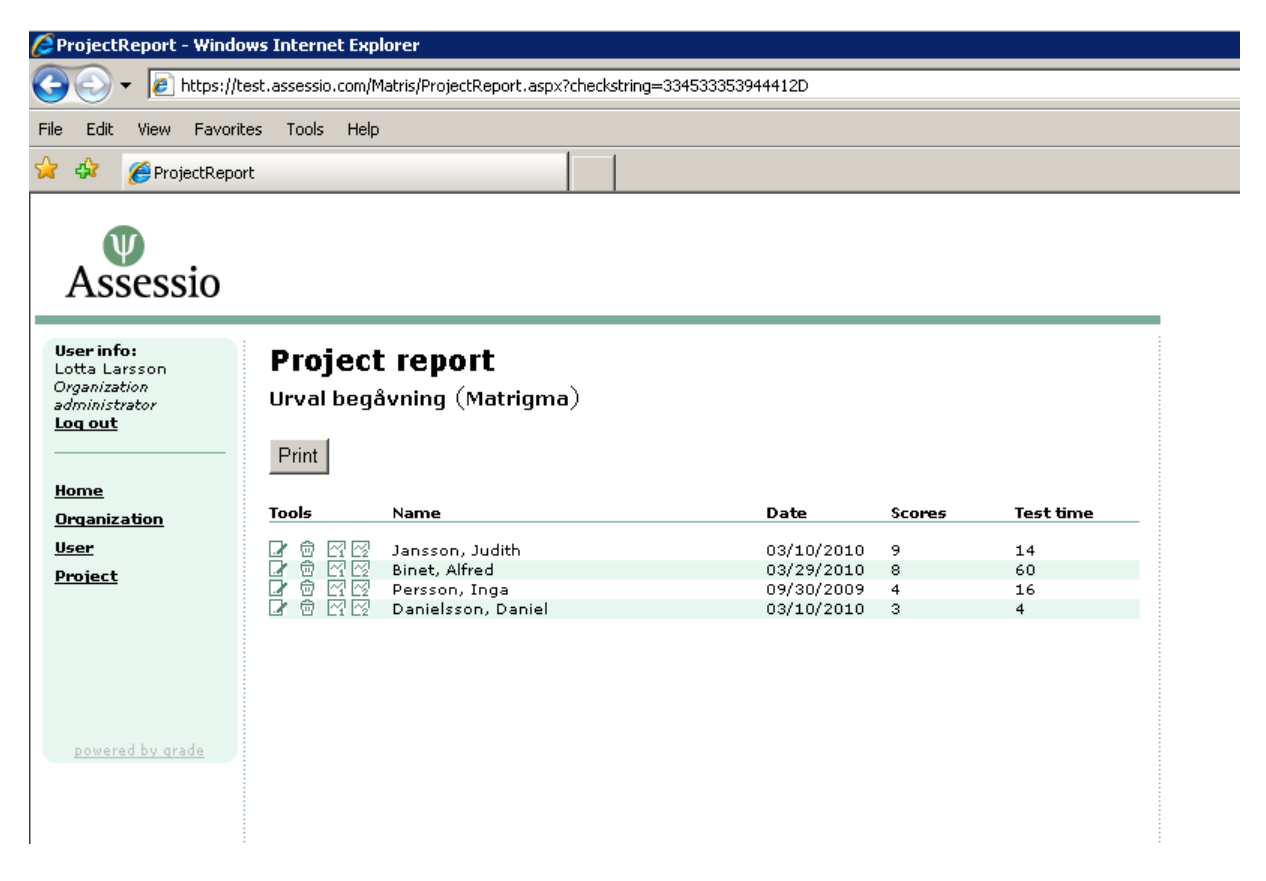

#### **View Candidate Reports**

- Click *Project* in the left menu
- Find the project in the project list you wish to view and click  $\blacksquare$
- Find the candidate in the report and click 🖾 to view the Interpretative report or click 🖾 to view the candidate's Your Results report.

# **Test Administrator**

- 1. Go to https://test.assessio.com
- 2. Enter your TA username and password

### Home

On the Home page you can:

- See the user role you are logged in as, i.e. Organization Administrator or Test Administrator
- Log out
- See tests available to your organization
- See number of tests remaining and automatic test quota
- Navigate the system via the Left Menu: Home, Project, Start Test and E-mail

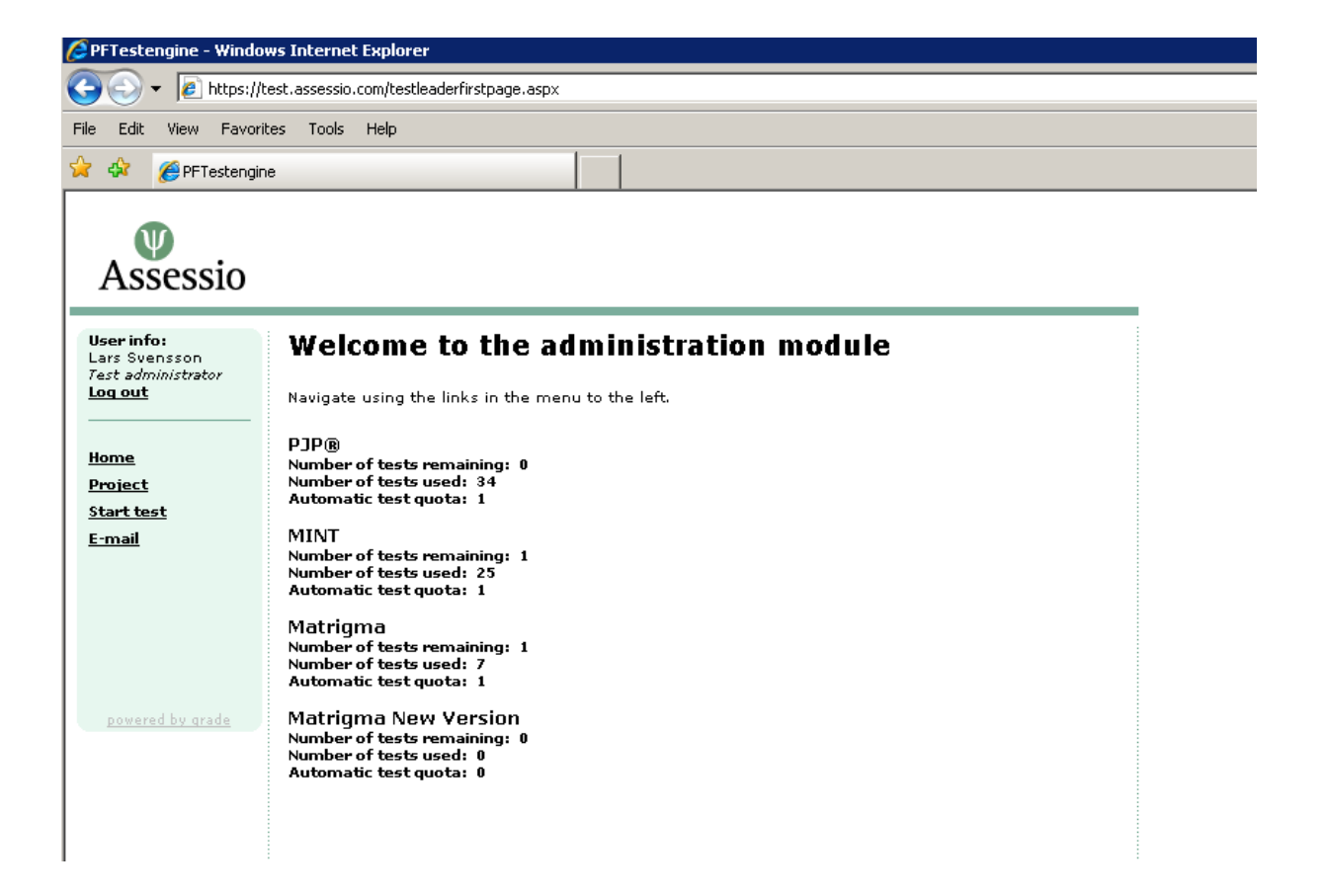

# **Projects**

## **Project Reports Tools**

- View Project Report
- Restart terminated test session

### **View Project**

To view the projects you are associated with:

• Click Projects in the left menu

### **Create Project**

Only Organization Administrators can create projects. If you are an Organization Administrator logon as an OA to create a project, otherwise request your Organization Administrator to create a project.

### **Project Reports**

### View Project Reports

- Click *Project* in the left menu
- Find the project in the project list you wish to view and click  $\begin{tabular}{ll} \hline \end{tabular}$

Project reports differ depending on the Test and what the test measures. Please see below for report details for each respective test.

### **PJP Project Reports**

The PJP Project report displays, per project: the candidates tested, together with their respective results, expressed as a C-Score for each scale.

It is possible to sort the candidates by name, test date and by each scale score. Suitability scales are only displayed where the organization has an suitability equation set in the system.

#### **PJP Project Report Actions**

Print

Factor Scores

Suitability Scores

Advanced Sort

The above Project Report actions, allow you to display and sort the PJP report according to your organization's values. Click the Advanced Sort link to designate ranking order.

You can print the report by clicking the Print button.

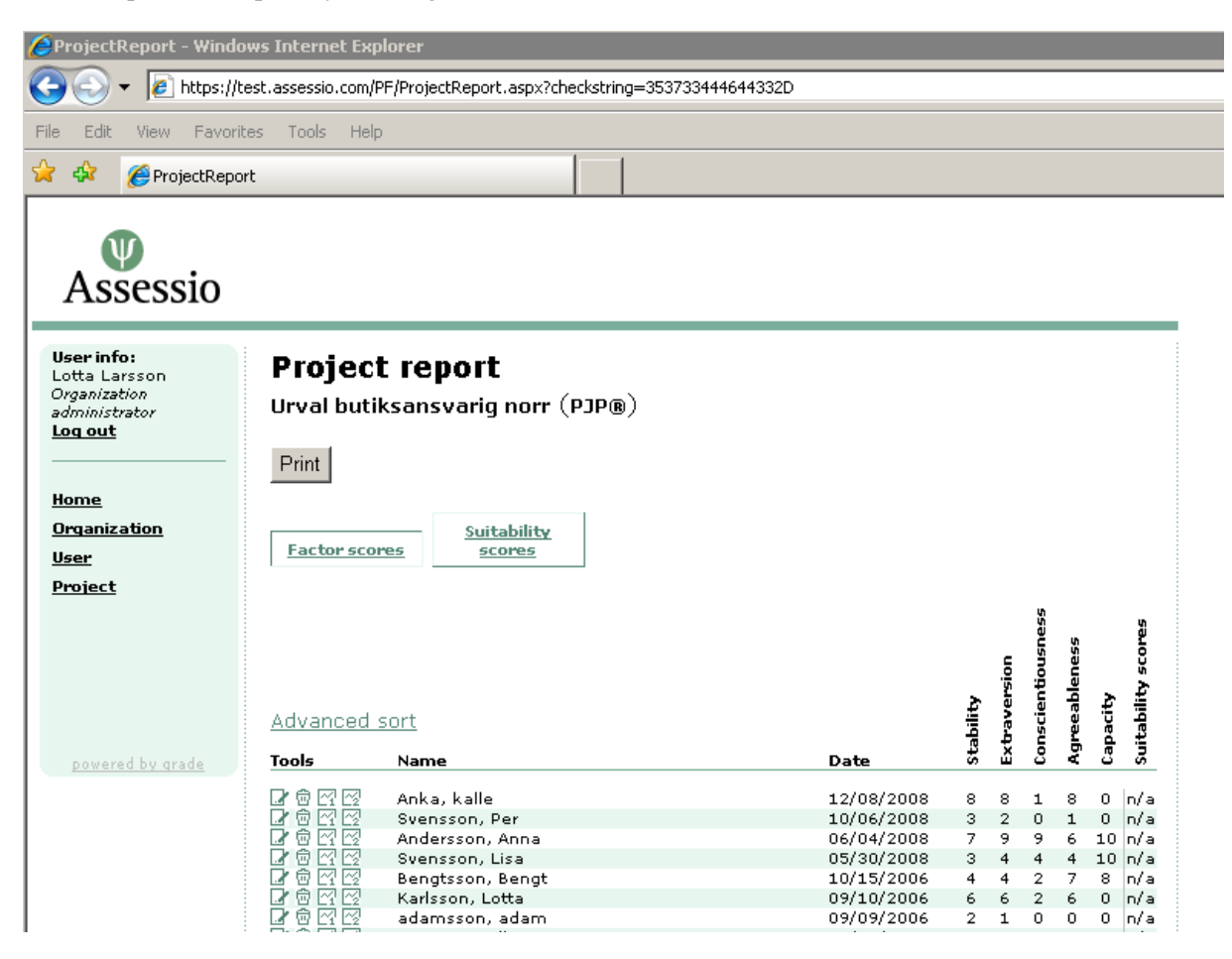

## **MINT Project Reports**

The MINT Project report displays, per project: the candidates tested, together with their respective results, expressed as a C-Score for each scale.

The candidate's integrity scores are shown beneath the Integrity and Factor Scores.

The candidate's integrity scores are shown beneath *Integrity* tab in two ways:

- 1 Colour coding dives the candidates into three groups:
  - Candidates who achieved a low score (0-2 points) are allocated a red colour code.
  - Candidates who achieved an average score (3-7 points) are allocated a green colour code.
  - Candidates who achieved a high score (8-10) are allocated a dark-green colour code
- 2 A graduation on the eleven-grade scale marks the interval (C-points) within which the candidates' "true score" lies. The "true score" is the candidate's result +/- the SEM (Standard Error of Measurement), which in MINT has been measured as one point. This means that if a candidate scores five points on the Integrity scale, then the true score lies with the interval 4-6 points. It is important to take account of SEM when comparing one candidate with another.

Beneath the tab *Factor scores* the candidates' results are recorded in C-points for the Integrity scale and also for the sub-scales Interpersonal Orientation (I) and Task Orientation (T). Note that the Integrity scale always forms the principal decision-making criterion. On this page too, the integrity score is shown as a colour code.

By clicking on the headings of the results table, you can sort the candidates by name, test date or score for each factor.

| 🖉 ProjectReport - Wind                                              | ows Internet Explorer                                   |                                      |
|---------------------------------------------------------------------|---------------------------------------------------------|--------------------------------------|
| 🔄 💽 👻 📔 https://                                                    | test.assessio.com/PI/ProjectReport.aspx?checkstrin      |                                      |
|                                                                     | and the                                                 |                                      |
| File Edit View Favori                                               | ites Tools Help                                         |                                      |
| 🙀 🍄 🏾 🏉 ProjectRepo                                                 | ort                                                     |                                      |
|                                                                     |                                                         |                                      |
| 13563510                                                            |                                                         |                                      |
| <b>User info:</b><br>Lotta Larsson<br>Organization<br>administrator | <b>Project report</b><br>Screening butikspersonal (MINT | )                                    |
| Log out                                                             | Delete selected candidates Ser                          | d reminder to selected candid: Print |
| Home                                                                |                                                         |                                      |
| Organization<br>User                                                | Integrity Factor scores                                 |                                      |
| <u>Project</u>                                                      | Tools Name                                              | Date 0 1 2 3 4 5 6 7 8 9 10          |
|                                                                     | 🔲 📝 🚰 🖾 Marie-Louise, Grynig                            | 09/14/2007 🔳 🛛 📄 👘                   |
|                                                                     | 🔲 📝 🖓 🔀 Judith, Jansson                                 | 09/13/2007                           |
|                                                                     | 🔲 📝 🖓 🚱 Ann-Marie, Klockdal                             | 09/13/2007                           |
|                                                                     | 🗖 📝 🕾 Linda, Modsam                                     | 09/13/2007 🔜 📄 📄 📄 👘 👘               |
| powered by grade                                                    | 🔲 📝 🖓 🖄 Karin, Seller                                   | 09/13/2007 🔤 🛛 📄 👘 👘                 |
| Pareled by diage                                                    | 🔲 🕼 🖓 🖄 Alexandra, Alexandersson                        | 09/13/2007 🔤 🛛 📄 👘 👘 👘 👘             |
|                                                                     | 🔲 📝 😭 🗠 Carina, Saltqvist                               | 09/13/2007 🔜 📄 👘                     |
|                                                                     | 🗖 📝 🖓 🖓 Adam, Snygg                                     | 09/13/2007 🗧 🛛 🖌 🖌 🖌 🖌 👘             |
|                                                                     | 🔲 📝 😭 Peter, Palmstedt                                  | 09/13/2007                           |
|                                                                     | 🔲 📝 🖓 🖗 Robert, Luddevik                                | 09/14/2007                           |
|                                                                     | 🔲 📝 👰 Gunilla, Oskarsson                                | 09/25/2007                           |
|                                                                     | 🔲 🕼 🖾 Lina, Linn                                        | 09/13/2007                           |
|                                                                     | 🔲 🕼 😭 🖾 Emma, Eriksson                                  | 09/13/2007                           |
|                                                                     | 🔲 🕼 😭 💯 Eva, Graan                                      | 09/13/2007                           |
|                                                                     | 🔲 📝 🚰 🖾 Rickard, Roos                                   | 09/13/2007 📕 📔 📙 📕                   |
|                                                                     | 🔲 📝 🖾 Anna, Gynnsam                                     | 09/13/2007                           |
|                                                                     | 🔲 📝 🚰 Calle, Carlsson                                   | 09/13/2007                           |
|                                                                     | 🔲 📝 🌠 Filip , Fransson                                  | 09/14/2007                           |
|                                                                     | 🔲 📝 👰 Carolina, Svensson                                | 09/13/2007                           |
|                                                                     | 🔲 📝 🌠 Daniel, Danielsson                                | 09/13/2007 📕 🛛 🛏 🚽 👘 👘               |
|                                                                     | 🔲 📝 🌠 Maria, Svensson                                   | 10/09/2008 📕 🛏 🚽 🔤 🔤 👘               |

# **MINT Project Report Actions**

Delete Selected Candidate

Send Reminder to selected Candidate

Print

Integrity

Factor Scores

Use the above actions together with the selection tool to perform said actions

# **MATRIGMA Project Reports**

The MATRIGMA Project report displays, per project: the candidates tested, together with their respective results, expressed as a C-Score.

### **MATRIGMA Project Report Actions**

Delete Selected Candidate

Send Reminder to selected Candidate

Print

Use the above actions together with the selection tool to perform said actions.

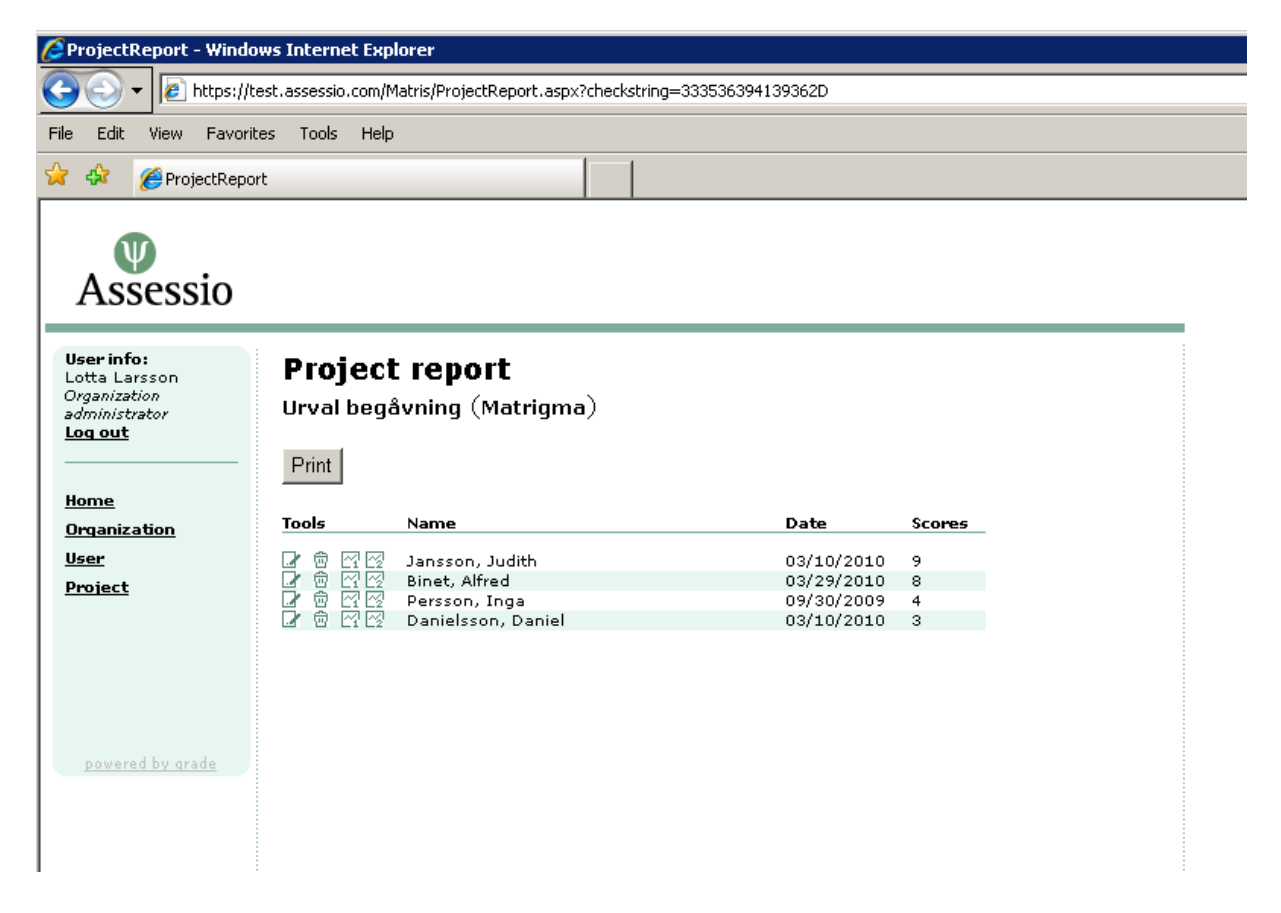

#### View Candidate Reports

- Click *Project* in the left menu
- Find the project in the project list you wish to view and click  $\square$
- Find the candidate in the report and click 🖾 to view the Interpretative report or click 🖾 to view the candidate's Your Results report.

### **Restart terminated Test session**

The "restart terminated test session" functionality is used by the TA to allow the candidate to resume and complete their test session if the test was: incomplete, disrupted due to technical reasons or in the case of MINT, the test timed-out.

It takes approximately one minute for the terminated test to register as terminated in the system.

Terminated tests initiated by e-mail, can be restarted by the candidate by logging back into the test.

To restart a test session:

- Log on to the testing PC as a Test Administrator
- Click *Project* in the left menu
- Find the project in the project list and click
- Find the Candidate in the Terminated Tests list and click

When you have restarted the test session, the candidate can resume the test from the page he or she last worked before the test session was suspended.

# **Test Administration**

The Test System facilitates two methods of test administration:

Test on a local computer

Via E-mail

Using the following grid to determine which methods are available for each Test.

| Test     | Test on Local<br>Computer | E-mail |
|----------|---------------------------|--------|
| PJP      | 1                         |        |
| MINT     | 1                         | 1      |
| MATRIGMA | 1                         | 1      |

# **Test Administration on Local Computer**

Test Administrators can administrate all available tests on a local computer. To start a test, on a test computer:

#### Start test

- Log in as a Test Administrator
- Click *Start Test* on the left menu
- Select the project to which the candidate's results are to be linked
- Click Start test

The system logs you out, as the Test Administrator and opens to the Candidate Welcome page, when the candidate should choose the language in which they prefer to take the test and complete their personal details. All fields marked with an asterisk are mandatory and until completed lock the *OK* button.

| 🤌 Add Candidate - Windows Internet Explor                                                           | er                                                                                                    |
|----------------------------------------------------------------------------------------------------|----------------------------------------------------------------------------------------------------|
| 🕒 🕤 👻 🕖 https://test.assessio.com/User                                                              | s/addCandidate.aspx?checkstring=453731353138302D&ticket=1da57c76-509d-4cdd-8ea6-673c6fd19fea                                                                                                    |
| File Edit View Favorites Tools Help                                                                 |                                                                                                    |
| 😪 🍄 🖉 Add Candidate                                                                                 |                                                                                                    |
|                                                                                                    |                                                                                                    |
| AAINT Welcome!                                                                                      |                                                                                                    |
|                                                                                                    | Ie. *                                                                                                    |
|                                                                                                    |                                                                                                    |
|                                                                                                    |                                                                                                    |
|                                                                                                    |                                                                                                    |
|                                                                                                    |                                                                                                    |
| You will now take the MI                                                                            | NT personality test – a test developed to provide information on basic personal                                                                                                    |
| characteristics that impa<br>(e.g. how you prefer to d                                              | ct on working life. The test provides information on what you are like as a person<br>deal with your duties and how you relate to others).                                                                        |
| Please fill in your persor                                                                          | nal data below.                                                                                                    |
| A                                                                                                   |                                                                                                    |
| Assessio International o<br>given his or her informe<br>Protection of personal in<br>purposes only. | perates under the assumption that all individuals taking an assessment have<br>d consent to participate in the assessment process.<br>formation of our respondents is imperative. Data will be used for selection |
| First name:                                                                                         | *                                                                                                    |
| Last name:                                                                                          | *                                                                                                    |
| Gender:                                                                                             | *                                                                                                    |
| Age:                                                                                                | *                                                                                                    |
| Address:                                                                                            | *                                                                                                    |
| Postal code/<br>State & ZIP Code:                                                                   | *                                                                                                    |
| City:                                                                                               | *                                                                                                    |
| Country:                                                                                            |                                                                                                    |
| Phone, daytime:                                                                                     |                                                                                                    |
| Phone, evening:                                                                                     |                                                                                                    |
| Mobile:                                                                                             |                                                                                                    |
| E-mail:                                                                                             |                                                                                                    |
| Highest level of<br>education:                                                                      | *                                                                                                    |
| Other training:                                                                                     |                                                                                                    |
| Current job/position:                                                                               |                                                                                                    |
| Current employer:                                                                                   |                                                                                                    |
| Job/position applied<br>for:                                                                        |                                                                                                    |
| Employer:                                                                                           | Exempel AB                                                                                                    |
|                                                                                                    |                                                                                                    |

After the candidate clicks on the *End Test* button, a page is returned confirmed that their results have been registered. See following screenshot.

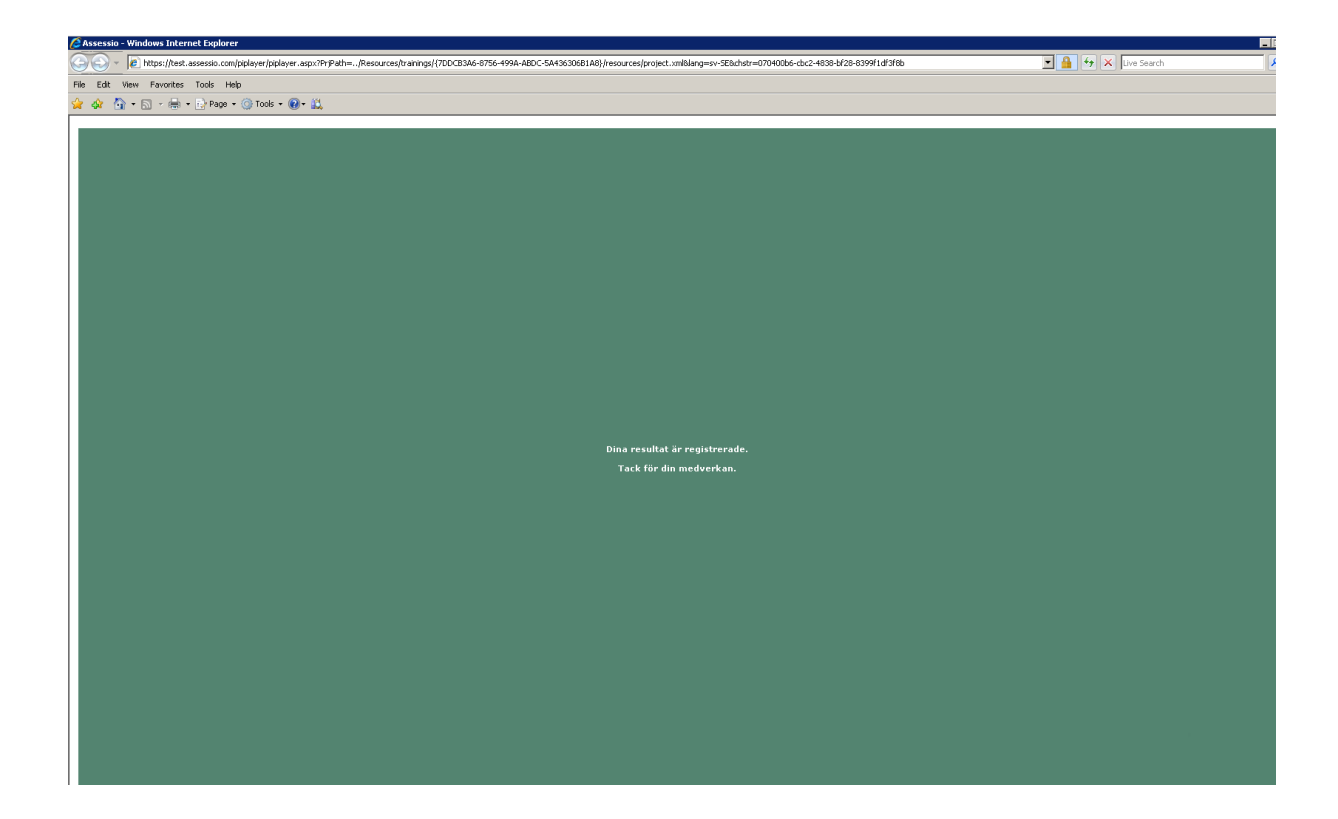

After closing this window, you are taken to a page where you can logon as a Test Administrator to retrieve the candidate's "Your results" report. If you opt to *Retrieve report*, the pdf report is launched. If you click End, you are taken to the Test Administrators login site.

| 🖉 Locked for test - Windows Internet Explorer |                                                                                                    |                     |  |  |  |
|-----------------------------------------------|----------------------------------------------------------------------------------------------------|---------------------|--|--|--|
| $\Theta$                                      | <ul> <li>Ittps://test.assessio.com/users/lockedfortest.aspx?checkstring=323744463242462D</li> </ul> | 💽 🔒 🐓 🗙 Live Search |  |  |  |
| File Edit                                     | View Favorites Tools Help                                                                           |                     |  |  |  |
| 😭 🏟                                           | Clocked for test                                                                                    | 🏠 🕶 🗟 👻 🖶 🖬 Pa      |  |  |  |

| Assessio                                                     |  |  |  |  |  |  |
|--------------------------------------------------------------|--|--|--|--|--|--|
| /13553510                                                    |  |  |  |  |  |  |
| Log in to access the "Your result" report for the candidate. |  |  |  |  |  |  |
| report for the candidate.                                    |  |  |  |  |  |  |
| report for the candidate.                                    |  |  |  |  |  |  |
| report for the candidate.<br>Usemame:<br>Password:           |  |  |  |  |  |  |

### Test Administration via e-mail

The system provides test administration via e-mail. Refer to the Test Administration method grid on page 30.

#### Send E-mail Test Invitation

- Click *E-mail* in the left menu
- Select the project to which the candidates results should be linked to
- Select type of e-mail you wish to send: a single individual, to several candidates via a file or to multiple candidates
- Select Test Invitation Language
- The *Final Reply Date* defaults to one week from the invitation date. This field can be modified pending your requirements.
- The system provides a default test invitation text. This text can be modified.
- Deselect Insert Invitation Signature if you wish to do so.
- Click Send

The system sends the invitation(s) together with a link to the candidate login site and login code.

| PFTestengine - Windows Internet Explorer                 |                                                               |                                                                                                    |  |  |  |  |  |
|----------------------------------------------------------|---------------------------------------------------------------|----------------------------------------------------------------------------------------------------|--|--|--|--|--|
| 😋 💽 👻 🙋 https://to                                       | est.assessio.com/PI/SendPiInvita                              | ation.aspx?checkstring=363145453545352D                                                                                                    |  |  |  |  |  |
| File Edit View Favorit                                   | tes Tools Help                                                |                                                                                                    |  |  |  |  |  |
| 😭 🍄 🌈 PFTestengine                                       |                                                               |                                                                                                    |  |  |  |  |  |
| Assessio                                                 |                                                               |                                                                                                    |  |  |  |  |  |
| <b>User info:</b><br>Lars Svensson<br>Test administrator | Send e-mail i                                                 | nvitation                                                                                                    |  |  |  |  |  |
| Log out                                                  | Select project:                                               | Screening butikspersonal                                                                                                    |  |  |  |  |  |
|                                                          | Send to one candidat                                          | e                                                                                                    |  |  |  |  |  |
| <u>Home</u>                                              | 🔿 Send to several candi                                       | dates in file                                                                                                    |  |  |  |  |  |
| <u>Project</u>                                           | C Send to several candidates by e-mail                        |                                                                                                    |  |  |  |  |  |
| <u>Start test</u>                                        | First name:                                                   |                                                                                                    |  |  |  |  |  |
| <u>E-mail</u>                                            | Last name:                                                    |                                                                                                    |  |  |  |  |  |
|                                                          | E-mail:                                                       |                                                                                                    |  |  |  |  |  |
| powered by grade                                         | Test Invitation<br>language:<br>Final reply date:<br>Message: | English<br>07/22/2010  This e-mail contains a link to the MINT personality test.  The MINT personality test is designed to provide information on basic individual characteristics that are important to an individual's working life. After clicking on the link, you will be asked to fill in information on yourself and respond to 120 short statements. Remember that there is no "right" or "wrong" answer. For each statement you will choose the response alternative that suits you best. Note that you must respond to all of the statements to be able to finish the test.  With kind regards, Lars Svensson Exempel AB Exempelvägen 1 000 00 Exempelby |  |  |  |  |  |
|                                                          |                                                               | Send                                                                                                    |  |  |  |  |  |

### Send E-mail Test Invitation Reminder

If the final reply date has expired before the candidate has taken the test, this "Final reply date has expired" is displayed in the space in the Project report reserved for the candidate's results. To send a reminder and extend the final reply date:

- Click *Project* in the left menu
- Find the project the candidate is attached to in the project list and click  $\square$
- Select the candidate(s) you wish to remind and click
   Send reminder to selected candidate
- Complete the fields on the Send Reminder page and click Send.

# Creating CSV files

Here are some further details about how to generate address lists. One list can contain several hundred addresses, which makes it a practical when you want to test a large group.

The address list should be in the form of a CSV file, which can be produced in many ways, one of which is in Excel. Here is a step-by-step description of how to save CSV files in Outlook.

#### How to create a CSV file from an Outlook folder

- 1. Start by bringing together e-mails from everybody who wants to take the test in a sub-folder in your e-mail program. In this example, the test administrator has placed all the applications for a certain post in a separate folder. Mark the entire folder.
- 2. Click on File and select Import and Export, which brings up the Import and Export Wizard. Choose the action "Export to a file" and click on Next.
- 3. Select file type "Semicolon Separated Values (Windows)" and click on Next.
- 4. Mark the folder from which you want to export data. Click on Next.
- 5. First choose the location in the computer where you want to save the file and then name it before saving it in the file format "Semicolon Separated Values (Windows)".
- 6. Click on the button Map field and then on Clear Mapping.
- 7. Select the fields From: (name) and From: (address) by dragging them from the left field to the right field. Click OK. The field From: (name) is not mandatory.
- 8. Click on Finish.
- 9. Open the file with Notepad. Notepad is found under Accessories among the programs. Any errors in the file can be edited in Notepad.
- 10. Remove the top line, which does not contain any address.
- 11. In the menu bar click on Edit and then use Replace to change all, (commas) to; (semicolon).
- 12. Then search for " and do not replace it with anything; make sure that the Replace with field is completely empty so that all " are removed.
- 13. First names should also be separated from surnames by a; this is done by entering a space in the Find what field and; in the Replace with field. Save.

#### How to create a CSV file from your contacts in Outlook.

- 1. Click on File, and select Import and Export.
- 2. Select the action "Export to a file" and click on Next.
- 3. Select the file type Tab Separated Values (Windows), which is at the bottom of the list and click on Next.
- 4. Select the folder from which you want to export.
- 5. Save your address list in the file format Tab Separated Values (Windows). Make sure that the box Export Contacts from the folder is ticked.
- 6. Click on the button Map field.
- 7. Click on Clear mapping.
- 8. Select the fields to be included by clicking on the + sign so as to be able to select from the sub-fields. The fields Name, Surname and E-mail address should be included in the To box and it is important that these fields are arranged in this order. Click OK. The fields Name and Surname are not mandatory.
- 9. Click Finish.
- 10. Open the file with Notepad. Notepad is found under Accessories among the programs. Any errors in the file can be edited in Notepad.
- 11. Begin by removing the heading line and any empty lines.
- 12. Use Replace to replace all tabs by; Highlight a tab in the text, copy it and paste it into the field Find what: Enter; in the field Replace with. Click on Replace all.
- 13. Go through the file and check that it contains only those contacts to which you want to send test links.

# **Support**

To access common questions and sources of errors, please go to:

http://www.assessio.se/sv/support/MINT-PJP--Matrigma/FAQ---MINT-PJP--Matrigma/

# **Technical requirements**

Windows XP, Vista or Windows 7

Screen resolution: At least 1024 x 768 + or higher recommended

Browser: Microsoft Internet Explorer 7 or higher

Allow pop up windows

Adobe Acrobat Reader

# Internet Explorer settings

In order for the test system to function, the user's browser should be configured according to general settings. If you encounter problems getting to the Assessio web platform, or if it does not function satisfactorily, this may be because your computer has other settings. In such cases, try one of the following alternatives.

### Alternative 1: Used medium security level

The Internet explorer security level should be set to "Medium". Follow the steps below to do this:

- Under Tools/Internet Options, click on the tab "Security"
- Highlight "Internet" (the globe) and check that the slider is set to the "Medium" security level for this zone. "Medium" is the standard IE security level.

#### **Alternative 2: Trusted sites**

One alternative to changing the Internet security settings is to designate a web site as a "Trusted site". To do this, follow the steps below.

- Tools/Internet options, click on the tab "Security"
- Highlight the green symbol for "Trusted sites"
- Click on the button "Sites..."
- Enter the address for the site and click on "Add"
- The box request server verification (https:) should be checked
- Click on the button "OK".

The Assessio web test has the address https://test.assessio.com

#### **Alternative 3: Custom settings**

You can also choose to alter only the exact settings required for the Assessio web text to function. Follow the steps below to do this.

- Under Tools/Internet Options, click on the tab "Security"
- Click on the button "Custom level..." to check these settings
- Under Scripting *Active scripting, Scripting of Java applets* and *Allow paste operations via script* should be enabled
- Also make sure that *ActiveX controls and plug-ins* and *Script ActiveX controls marked safe for scripting* are enabled.